個人(大人 30 人未満)の購入方法について

1 広島平和記念資料館のトップページ

◎パソコン版

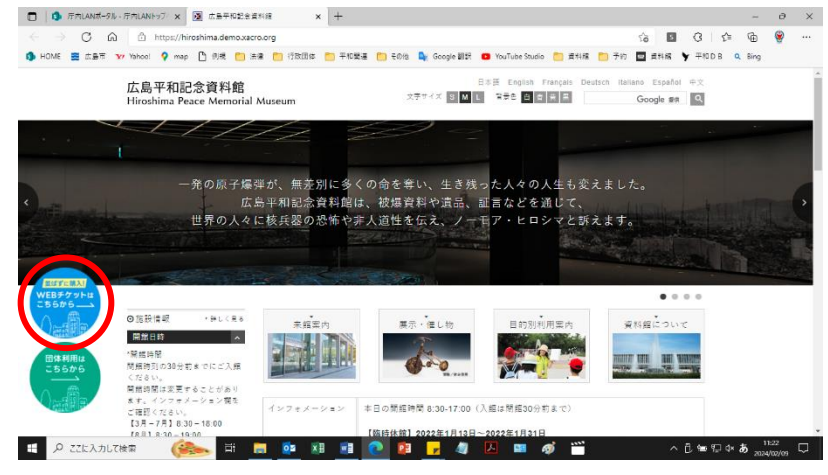

広島平和記念資料館 HP の トップページの左下の 「WEB チケットはこちら」 のバナーをクリックしてく ださい。

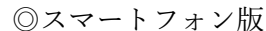

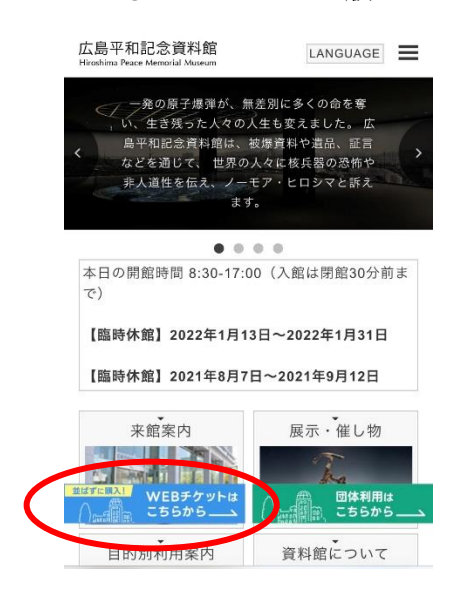

## 2 個人のチケット販売ページ

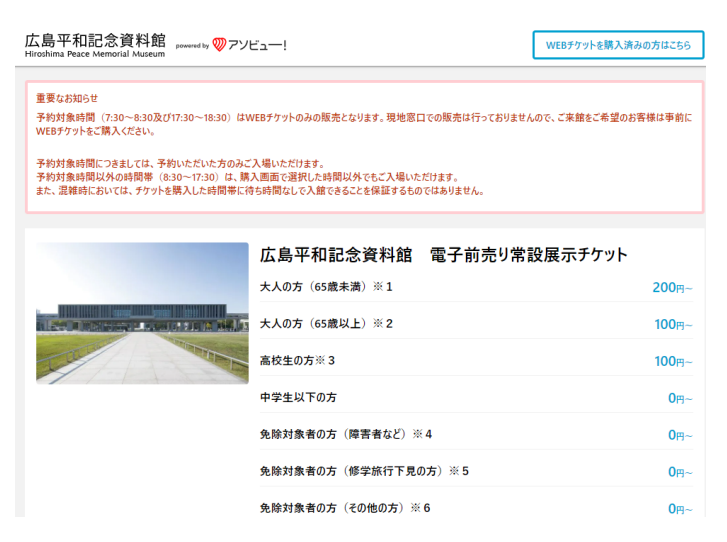

個人のチケット販売ページ にアクセスできます。

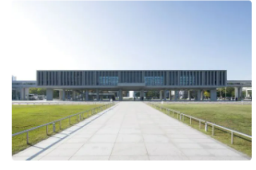

#### 広島平和記念資料館 電子前売り常設展示チケット

| の方(65歳未満)※1                 | 200円~         |
|-----------------------------|---------------|
| ற方(65歳以上)※ 2                | <b>100</b> 円~ |
| 生の方※ 3                      | <b>100</b> 円~ |
| 生以下の方                       | <b>0</b> 円~   |
| 対象者の方(障害者など)※4              | <b>0</b> 円~   |
| 対象者の方(修学旅行下見の方)※5           | 0円~           |
| 対象者の方(その他の方) ※ 6            | <b>0</b> 円~   |
| 1割引対象者の方(広島おもてなしバス等お持ちの方)※7 | <b>160</b> 円~ |
| チケット購入に進                    | t             |
|                             |               |

## 「チケット購入へ進む」をク リックしてください。

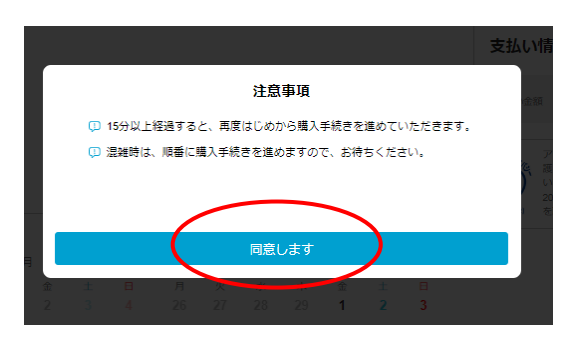

# 「注意事項」に同意していた だける場合は「同意します」 をクリックしてください。

## 3 購入額面

| 購入情報<br><sup>利用日</sup><br>未選 | <b>報</b><br>択 |       |       |    |    | <b>入場時間</b><br>未選掛 | R  |    |    |        | 枚  | <b>数</b><br>() |    |
|------------------------------|---------------|-------|-------|----|----|--------------------|----|----|----|--------|----|----------------|----|
| いつ利用                         | 用します          | ኮታኑ ? |       |    |    |                    |    |    |    |        |    |                |    |
|                              |               | 2     | 024年2 | 月  |    |                    |    |    | 2  | 024年3) | 9  |                | >  |
| 月                            | 火             | 水     | 木     | 金  | ±  | H                  | 月  | 火  | 水  | *      | 金  | ±              | H  |
| 29                           | 30            | 31    | 1     | 2  |    | 4                  | 26 | 27 | 28 | 29     | 1  | 2              | 3  |
| 5                            | 6             | 7     | 8     | 9  | 10 | 11                 | 4  | 5  | 6  | 7      | 8  | 9              | 10 |
| 12                           | 13            | 14    | 15    | 16 | 17 | 18                 | 11 | 12 | 13 | 14     | 15 | 16             | 17 |
| 19                           | 20            | 21    | 22    | 23 | 24 | 25                 | 18 | 19 | 20 | 21     | 22 | 23             | 24 |
| 26                           | 27            | 28    | 29    | 1  |    | 3                  | 25 | 26 | 27 | 28     | 29 | 30             | 31 |
|                              |               |       |       |    | ×  | (…☆さなし             |    | 1L |    |        |    |                |    |

#### 購入情報

| <sup>利用日</sup><br>2024/3/9 土 | 大場時間 未選択 | 枚数   |
|------------------------------|----------|------|
| どの時間帯にしますか?                  |          |      |
|                              | 参考料金     | 空吉状况 |
| 7:30 ~ 8:00                  | 200円~    | •    |
| 8:00 ~ 8:30                  | 200円~    | =    |
| 8:30 ~ 9:00                  | 200円~    | =    |
| 9:00 ~ 9:30                  | 200円~    |      |
| 9:30 ~ 10:00                 | 200円~    | -    |
| 10:00 ~ 10:30                | 200円~    | -    |
| 10:30 ~ 11:00                | 200円~    |      |
| 11:00 ~ 11:30                | 200円~    | -    |
| 11:30 ~ 12:00                | 200円~    | -    |
| 12:00 ~ 12:30                | 200円~    |      |
| 12:30 ~ 13:00                | 200円~    |      |

来館予定日をクリックして ください。

| 来館予定時間をクリックし    |
|-----------------|
| て、☑を入れてください。    |
|                 |
| (注)ご希望の時間帯が受    |
| 付終了となっている場合、    |
| 別の時間帯のチケットを購    |
| 入してください。予約対象    |
| 時間以外の時間帯(8:30~  |
| 17:30)は、購入画面で選択 |
| した時間以外でもご入場い    |
| ただけます。          |

#### 購入情報

| <sup>利用日</sup><br>2024/3/9 土 | <sup>時間</sup><br>7:30 ~ |                     | 枚数 | 3 |   |
|------------------------------|-------------------------|---------------------|----|---|---|
| 何枚購入しますか?                    |                         |                     |    |   |   |
| 大人の方(65歳未満)※1                |                         | 200円 / <sub>枚</sub> | Ξ  | 2 | + |
| 大人の方(65歳以上)※2                |                         | 100円 /枚             | •  | 1 | + |
| 高校生の方※3                      |                         | 0円 / 枚              | Θ  | 0 | + |
| 中学生以下の方                      |                         | 0円 / 枚              | θ  | 0 | + |
| 免除対象者の方(障害者など)※4             |                         | 0円 /枚               | Θ  | 0 | + |
| 免除対象者の方(修学旅行下見の方)※           | 5                       | 0円 /枚               | Θ  | 0 | + |
| 免除対象者の方(その他の方)※6             |                         | 0円 /枚               | Θ  | 0 | + |
| その他割引対象者の方(広島おもてなし           | パス等お持ちの方)※7             | 160円 /枚             | θ  | 0 | + |

## 4 購入者情報の入力

## 購入者情報

| 氏名 必須                 | 姓                      | 8     |
|-----------------------|------------------------|-------|
|                       | 旧漢字はご利用いただけません         |       |
| フリガナ 必須               | セイ                     | X1    |
| メールアドレス <del>必須</del> | メールアドレス                |       |
| パスワード 必須              | א-פגאו                 | 表示する  |
|                       | 半角英数字8文字以上20文字以内       |       |
| 电話番号 必須               | - 体験当日につながる番号を登録してください |       |
| 性別 🖏                  | ○ 男性                   | () 女性 |
| 生年月日。必須               | 年 ~ 月                  | ~ E ~ |
| 郵便番号 必須               |                        |       |
| 都道府県 必須               | 都道府県を選択する 〜            |       |

|                                                                               |                                    | F                                     |                                                  |
|-------------------------------------------------------------------------------|------------------------------------|---------------------------------------|--------------------------------------------------|
| 変払い方法                                                                         |                                    | 支払                                    | い情報                                              |
| クレジットカード                                                                      |                                    | し し し し し し し し し し し し し し し し し し し | (65盧以上) ※1 100×1校 10                             |
| 🔿 РауРау                                                                      |                                    | 文払/                                   | 100円                                             |
| ○ あと払い (ペイディ)                                                                 |                                    |                                       | アノビュートは、お兄弟の母上の                                  |
|                                                                               |                                    | P                                     | 4 値・セキュリティ目述に力量を約<br>います。<br>2018年5月に「ブライバシーマーク」 |
|                                                                               |                                    | 11000000                              | AND AND AND AND A COMPANY AND A COMPANY          |
| フーポンを利用する                                                                     |                                    | 17062884                              | 町 を取得しています。                                      |
| 7ーボンを利用する                                                                     |                                    | 1706866                               | 40 を取得しています。                                     |
| 7-ホンを利用する                                                                     | 5-RUGAREATTUITS)                   | 1706866                               | 60 を取得しています。                                     |
| 7-ホンを利用する<br>● クーボンを利用する                                                      | 5-mc3000mc1550055<br>クーポンコードを入力する  |                                       | 90 を告诉しています。                                     |
| <b>ワーボンを利用する</b><br>● クーボンを利用する                                               | 5 - Caserin Tures)<br>クーポンコードを入力する |                                       | <ul> <li>         ・他的しています。     </li> </ul>      |
| 7ーボンを利用する<br>● クーボンを利用する                                                      | 9 - #Classer(TUBE)<br>クーポンコードを入力する |                                       | ● を助用しています。                                      |
| <ul> <li>         →ポンを利用する      </li> <li>         クーポンを利用する      </li> </ul> | 9 #0144844151486)<br>クーポンコードを入力する  |                                       | <ul> <li>EBBLTUET.</li> </ul>                    |

購入・予約枚数を⊕⊖で増減 させてください。

スクロールしていただき、購 入者情報を入力してくださ い。

スクロールしていただき、支 払い方法を入力し、支払内容 をご確認の上、「購入内容を 確認する」をクリックしてく ださい。 (この時点ではまだ購入は 完了しません。)

| このチケットをキャンセルする場合、以<br>引前の料金から差し引かれます)<br>※購入後の日程、人数変更はお受けでき                           | く下のキャンセル料が発生します。(キャンセル料は、クーボンやボイントでのま<br>きません。  | 1 |
|---------------------------------------------------------------------------------------|-------------------------------------------------|---|
| 利用日の当日から                                                                              | 10096                                           |   |
| ご注意ください<br>購入後の日程、人数変更はお受けできませ。                                                       | Au.                                             |   |
| <ul> <li>施設からの注意事項</li> <li>時期によって営業時間が変動する場合が</li> <li>ペットのご同伴はご遠慮いただいでいる</li> </ul> | プあります。<br>すず、(偏荷犬、介助犬、腰荷犬を除く)                   | ] |
| 「購入を確定する」をクリックする。                                                                     | とアンピュー・ショットロームの特か市場へについてに同意するものとします。<br>購入を確定する |   |
|                                                                                       |                                                 |   |

### 5 購入完了メール

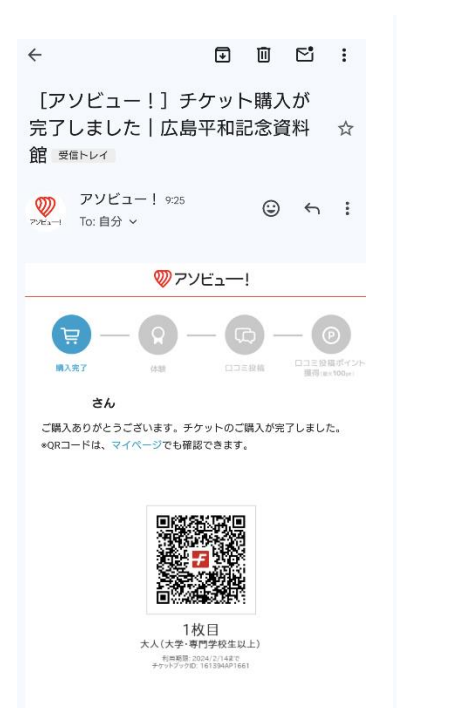

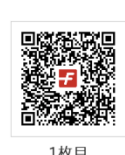

1枚目 大人(大学・専門学校生以上) <sup>利用販売:2024/2/14まで</sup> チケラトブンタ10:161394AP1661

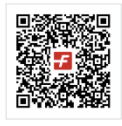

2枚目 大人(大学・専門学校生以上) <sup>利用期題: 2024/2/148で</sup> チケットブックID: 161394AP1661

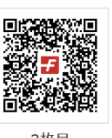

3枚目 大人(大学・専門学校生以上) 利用現版: 2024/2/14まで チケットブックID: 1613944AP1661 購入内容を確認し購入を確定 させてください。

クレジットカードを選択・未 登録の場合は、クレジットカ ード情報を入力してくださ い。 PayPay、あと払いペイディの 場合はそれぞれのお支払いの 手続きに移動します。

購入確定後、登録メールアド レス宛に、「購入完了メール」 が送信されます。

QR コード (チケット) は購入 完了メール、または、アソビ ュー!サイト内のマイペー ジ・予約管理よりご確認くだ さい。

複数名購入した場合は、同じ メールに2枚目、3枚目…と して QR コードが表示されま す。入館時は、どの QR コー ドを表示していただいても全 員入館できます。

当日は、入館の際、ハンディ 端末で QR コードを読み取っ て入館していただきますの で、QR コードを表示できる ようご準備ください。